## **GESTIONE CAUSALI CONTABILI**

La causali contabili facilitano e velocizzano, nei software di contabilità integrata, le operazioni di registrazione dei movimenti contabili, anche se dal punto di vista didattico non adatte per lo studio della contabilità. All'interno di abaKos le causali sono sempre disponibili ed utilizzabili nel modulo docente, mentre se ritenuto necessario possono essere abilitate, modificando i parametri dell'esercizio, nel modulo studente.

Le causali contabili sono dei modelli predefiniti di registrazione che prevedono la selezione automatica di voci contabili e relativi calcoli.

La causali stabiliscono anche quali registri contabili devono essere aggiornati durante il salvataggio del movimento: Libro Giornale, Registro Iva Acquisti e Registro Iva Vendite.

In abaKos sono già presenti alcune causali relative ai movimenti più usati ed altre se ne possono aggiungere durante lo svolgimento dei vari esercizi.

## SELEZIONARE UNA CAUSALE PER LA COMPILAZIONE AUTOMATICA DEL MOVIMENTO

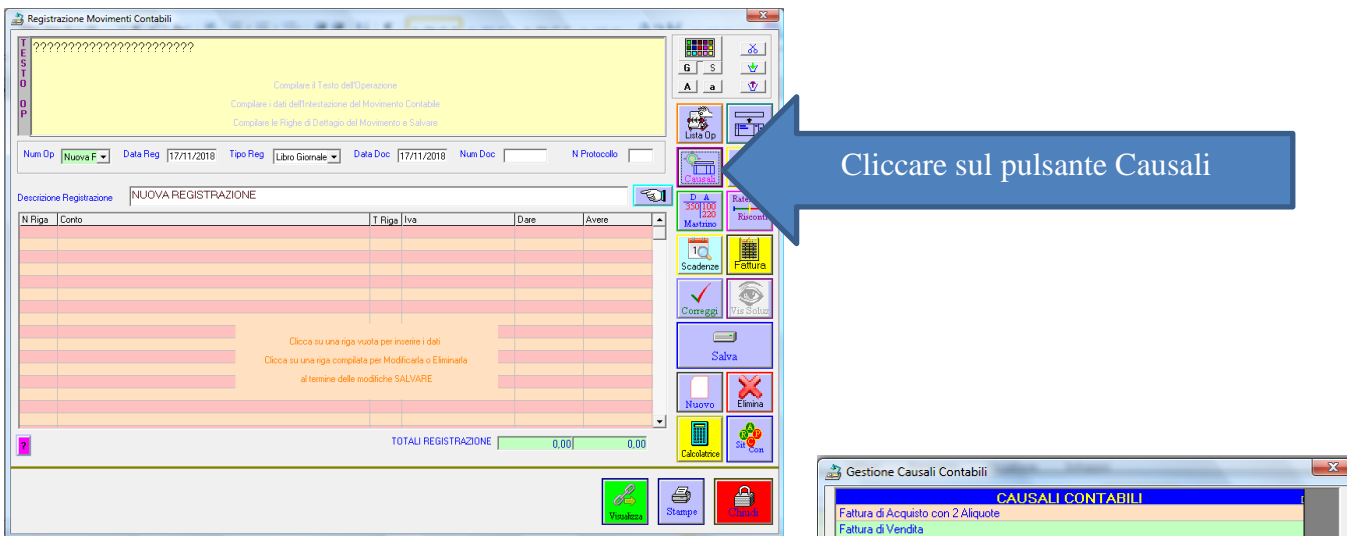

Selezionare la Causale e fare Clic sul pulsante Genera Movimento.

Nella finestra successiva, selezionare Totale Documento o Totale Imponibile quindi inserire il relativo importo riferito alla fattura o movimento da registrare e Cliccare su Genera movimento

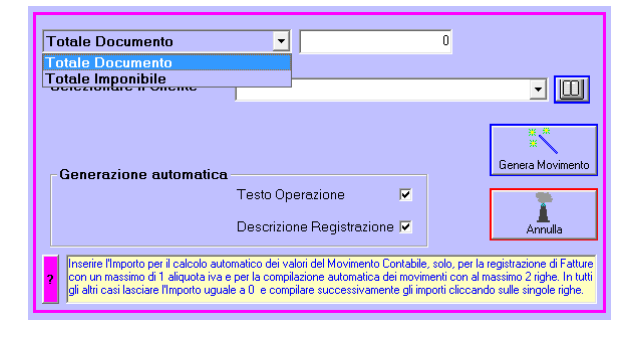

| Gestione Causali Contabili                                           |
|----------------------------------------------------------------------|
| CAUSALI CONTABILI<br>Fattura di Acquisto con 2 Aliquote              |
| Fattura di Vendita                                                   |
| Incasso da Cliente                                                   |
| Pagamento a Fornitore                                                |
|                                                                      |
| Nuovo Elimina Crea Mod da Reg Genera Chaudi<br>Descrizione Causale 0 |
|                                                                      |
| ipo Movimento Contabile Elibro Giornale 🚽                            |
| N Riga Voce Contabile Segno TipoRiga Iva%                            |
| 2                                                                    |
| 3                                                                    |
| 4                                                                    |
| 5                                                                    |
| 6                                                                    |
| 7                                                                    |
| 8                                                                    |
| Salva                                                                |

| nserisci Layout di pagina Riferiment                                                             | i 🍰 Gestione Causali Contabili                                                                                         | tables hitses                                                                                               |                                                                               | 23                                                                               |               |                                   |
|--------------------------------------------------------------------------------------------------|----------------------------------------------------------------------------------------------------|----------------------------------------------------------------------------------------------------|-------------------------------------------------------------------------------|----------------------------------------------------------------------------------|---------------|-----------------------------------|
| Registrazione Movimenti Contabili                                                                | Fattura di Acquisto                                                                                                    | CAUSALI CONTABILI                                                                                           |                                                                               |                                                                                  |               | X                                 |
| T<br>S<br>S<br>Y<br>Y<br>Y<br>Y<br>Y<br>Y<br>Y<br>Y<br>Y<br>Y<br>Y<br>Y<br>Y<br>Y<br>Y<br>Y<br>Y | Fattura di Acquisto con 2 Aliquote<br>Fattura di Vendita<br>Incasso da Cliente                                         | 3                                                                                                    |                                                                               |                                                                                  |               |                                   |
| 0<br>P                                                                                           | Pagamento a Fornitore                                                                                                  |                                                                                                    |                                                                               |                                                                                  |               |                                   |
|                                                                                                  |                                                                                                    |                                                                                                    |                                                                               |                                                                                  |               | Lista Op                          |
| Num Op Nuova F Data Reg                                                                          | Totale Imponibile                                                                                                    | •                                                                                                    | 1000                                                                          |                                                                                  |               | Causali Modelli                   |
| Descrizione Registrazione NUOV/                                                                  | Selezionare il Cliente                                                                                                 | Cooperativa Iride                                                                                           |                                                                               | <b></b>                                                                          |               | D A<br>350 100<br>220<br>Mastrino |
|                                                                                                  |                                                                                                    |                                                                                                    |                                                                               | ¥ #<br>Genera Movimento                                                          |               | Incassi Fattura                   |
|                                                                                                  | - Generazione automatica                                                                                               | Testo Operazione<br>Descrizione Registrazion                                                                | <b>v</b><br>e <b>v</b>                                                        | Annulla                                                                          |               | Correggi                          |
|                                                                                                  | Inserire l'Importo per il calcolo auto<br>con un massimo di 1 aliquota iva e<br>gli altri casi lasciare l'Importo ugua | matico dei valori del Movimento C<br>s per la compilazione automatica d<br>le a 0 e compilare successivamen | Contabile, solo, per la<br>lei movimenti con al n<br>nte gli importi cliccano | registrazione di Fatture<br>nassimo 2 righe. In tutti<br>do sulle singole righe. |               | Salva                             |
|                                                                                                  | 1 Crediti v/clienti<br>2 Merci c/Vendite                                                                               | D                                                                                                    | T<br>I                                                                        | 0                                                                                | -             | Nuovo Elimina                     |
| 2                                                                                                | 3 Iva ns/ Debito<br>4<br>5                                                                                             | A                                                                                                    | *                                                                             | 20                                                                               | 0,00          | Calcolatrice                      |
|                                                                                                  | 7                                                                                                    |                                                                                                    | -   -  <br>                                                                   | •                                                                                | <i>R</i> → €  | <b>3</b>                          |
| 68 CO Italiano (Italia) Esa L                                                                    |                                                                                                    |                                                                                                    |                                                                               | Salva                                                                            | Visualizza St | ampe Chiudi                       |

A dopo aver cliccato su Genera Movimento saranno compilati automaticamente:

- il testo completo relativo alla descrizione dell'operazione;
- i dati relativi all'intestazione del movimento;
- i dati delle righe di dettaglio complete di voci contabili e importi.

| T In data 17/11 Eattura di Vendita I         | L 1 dol 17/11 diapto I Coor              | orati     | (a lrido               |          |              |                 |                |
|----------------------------------------------|------------------------------------------|-----------|------------------------|----------|--------------|-----------------|----------------|
| s] per l'imponibile pari a € 1.000,00 (      | Iva 20%)                                 | ,erau,    | /a lilue               |          |              | 6 5             | <br>           |
| 0                                            | Compilare il Testo dell'Opr              | erazione  |                        |          |              | Aa              | •              |
| 0<br>P                                       | Compilare i dati dell'Intestazione del M |           | to Contabile           |          |              | 10              |                |
|                                              | Compilare le Righe di Dettagio del M     | ovimento  | ole Salvare            |          |              | Lista Op        | Ē              |
| Num Op Nuova F V Data Reg 17/11/2018         | Tipo Reg Registro Venc 💌 Dat             | a Doc     | 17/11/2018 Num Doc     | N        | Protocollo 1 | Causali         | -Q-<br>Modelli |
| Descrizione Registrazione Fattura di Vendita |                                          |           |                        |          | 5            |                 | Ratei          |
| N Riga Conto                                 |                                          | T Riga    | Iva                    | Dare     | Avere 🔺      | 220<br>Mastrino | Risconti       |
| 1 Crediti v/clienti [Cooperativa Iride]      |                                          | T         | Lue 20%                | 1.200,00 | 1 000 00     |                 |                |
| 3 Iva ns/ Debito                             |                                          | %         | Iva 20%                | 0        | 200,00       | Incassi         | Fattura        |
|                                              |                                          |           |                        |          |              | Correggi        | Vis Soluz      |
|                                              | Clicca su una riga vu                    | ota per i | nserire i dati         |          |              |                 | •              |
|                                              | Clicca su una riga compilata             | per Mor   | dificarla o Eliminarla |          |              | Sa              | lva            |
|                                              | al termine delle mo                      | difiche S | ALVARE                 |          |              | Nuovo           | Elimina        |
|                                              |                                          |           |                        |          | -            |                 |                |
| 2                                            |                                          | Ţ         | OTALI REGISTRAZIONE    | 1.200,00 | 1.200,00     | Calcolatrice    | Siteon         |
|                                              |                                          |           |                        |          | Visualizza   | Stampe          | Chiudi         |

## **CREAZIONE NUOVA CAUSALE CONTABILE**

Nella finestra "Gestione Causali Contabili" fare Clic sul pulsante NUOVO per aggiungere una nuova causale, quindi:

- inserire una breve descrizione della causale;
- selezionare il Tipo movimento: Libro Giornale oppure Registro Acquisti o Registro Vendita se la causale riguarda un movimento che dovrà essere trascritto anche su uno dei Registri Iva;
- fare Clic su una riga vuota della tabella per selezionare la voce contabile da movimentare, definendo segno ed eventuale tipo riga iva e aliquota.

| 🝰 Gestione Rig | iga Causale Contabile        | 🝰 Gestione Rig | a Causale Contabile | Gestione R     | iga Causale Contabile |
|----------------|------------------------------|----------------|---------------------|----------------|-----------------------|
| Num Riga       | 00001 -                      | Num Riga       | 00002 •             | Num Riga       | 00003 🔽               |
| Voce Contabile | Merci c/ Acquisti            | Voce Contabile | Iva ns/ Credito     | Voce Contabile | Debiti V/ Fornitori   |
| Segno          |                              | Segno          |                     | Segno          | C Dare @ Avere        |
| Tipo Riga      | I = Imponibile               | Tipo Riga      | % = Iva             | Tipo Riga      | T = Totale Documento  |
| Iva            | wa 22% ▼                     | Iva            | wa 22% ▼            | Iva            | Y                     |
| 2              | Elimna Salva Chrudi          | 2              | Elimina Salva Chudi | 2              | Elimina Salva         |
|                | 3 Gestione Causali Contabili |                | X                   |                |                       |

|                                                                                                    |                                  | _  |
|----------------------------------------------------------------------------------------------------|----------------------------------|----|
| CAU                                                                                                    | SALI CONTABILI                   |    |
| Fattura di Acquisto                                                                                                    |                                  |    |
| Fattura di Acquisto con 2 Aliquote                                                                                                    |                                  |    |
| Fattura di Vendita                                                                                                    |                                  |    |
| Incasso da Cliente                                                                                                    |                                  |    |
| Pagamento a Fornitore                                                                                                    |                                  |    |
|                                                                                                    |                                  |    |
|                                                                                                    |                                  |    |
|                                                                                                    |                                  |    |
|                                                                                                    |                                  |    |
|                                                                                                    |                                  |    |
|                                                                                                    |                                  |    |
|                                                                                                    |                                  |    |
|                                                                                                    |                                  |    |
|                                                                                                    |                                  |    |
|                                                                                                    |                                  |    |
|                                                                                                    |                                  | Ξ. |
|                                                                                                    |                                  |    |
| 2     👗                                                                                                    |                                  |    |
| Nuovo Elimina                                                                                                    | Crea Mod da Beg Movimento Chiudi |    |
|                                                                                                    |                                  |    |
| Descrizione Causale                                                                                                    |                                  |    |
| ,                                                                                                    |                                  |    |
| Esthurs di Associato                                                                                                    |                                  |    |
| Fattura ul Acquisto                                                                                                    |                                  |    |
| Fattura ur Acquisto                                                                                                    |                                  |    |
| Fipo Movimento Contabile                                                                                                    | Benistro Acquisti                |    |
| Fipo Movimento Contabile                                                                                                    | Registro Acquisti                |    |
| Tipo Movimento Contabile                                                                                                    | Registro Acquisti                |    |
| Tipo Movimento Contabile                                                                                                    | Registro Acquisti                |    |
| Tipo Movimento Contabile                                                                                                    | Registro Acquisti                |    |
| Tipo Movimento Contabile           N Riga         Voce Contabile           1         Merci c/ Acquisti                                                                                                    | Registro Acquisti                |    |
| Tipo Movimento Contabile           N Riga         Voce Contabile           1         Merci o/ Acquisti           2         Iva na/ Credito                                                                                    | Registro Acquisti                |    |
| Tipo Movimento Contabile           N Riga         Voce Contabile           1         Merci o/ Acquisti           2         Ivan Z/ Credito           3         Debit V/ Fomilori                                              | Registro Acquisti                |    |
| Tipo Movimento Contabile  Voce Contabile  MRiga Voce Contabile  Merci of Acquisti Vor and Credito 3 Debiti V/ Fornitori 4                                                                                                    | Registro Acquisti                |    |
| Tipo Movimento Contabile           N Riga         Voce Contabile           1         Merci of Acquisti           2         Ivanzi Credito           3         Debiti V/ Fornitori           4         5                       | Registro Acquisti                |    |
| I Riga Voce Contabile  Voce Contabile  M Riga Voce Contabile  M Herci c/ Acquisti Voce I va ns/ Credito G Deliv V/ Fornitori  G Deliv V/ Fornitori                                                                            | Registro Acquisti                |    |
| Tipo Movimento Contabile           N Riga         Voce Contabile           1         Merci of Acquisti           2         Iva no Zeratio           3         Debiti V/ Fornitori           4         5           6         7 | Registro Acquisti                |    |
| I Riga Voce Contabile I Merci of Acquisit Voce Contabile I Merci of Acquisit I Voce Contabile I Var AC Credito 3 Debit V/ Fornitori 4 5 6 7 7 8                                                                               | Registro Acquisti                |    |
| Tipo Movimento Contabile  NRiga Voce Contabile  Merci c/ Acquisti Vor Debit V/ Fornitori  Debit V/ Fornitori  S Debit V/ Fornitori  R                                                                                         | Registro Acquisti                |    |
| N Riga Voce Contabile  N Riga Voce Contabile  N Merci of Acquisti Voce Contabile  N Riga Debit V/ Fornitori  4  5  6  7  8                                                                                                    | Registro Acquisti                |    |
| N Riga Voce Contabile           1 Merci of Acquisitio           1 Merci of Acquisiti           2 Ivans/ Credito           3 Oebit V/ Fornitori           4           5           6           7           8                    | Registro Acquisti                |    |

Fare Clic sul pulsante Salva per salvare la causale